## Početni ekran

Ovo je početni ekran. Ako do sada još uvek niste upisali podatke koji su od vas bili traženi nakon instalacije programa (naziv firme, pib, adresu i ostale tražene podatke, koji treba da se pojave na fakturi) dobijaćete ovu **poruku.** Nakon ovog unosa, program će prestati da vas podseća na iste prilikom narednog pokretanja. Tokom rada, program će povremo prikazivati razna obaveštenja, pa u takvim situacijama, pošto pročitate poruku, kliknite na ok ili samo pritisnite taster Enter ili Esc.

Statusna linija sadrži serijski i aktivacioni broj programa i informaciju o/vrsti licence.

Web sajt na kome možete dobiti neke dodatne informacije (ako kliknete odvešće vas na sajt).

Informacija o pdrazumevanom štampaču.

## WWW.SMART-SRBIJA.NET Firma (2014) F010001 Microsoft XPS Document Write Broj dokumenta DATUM TIP OBJ Naziv komintenta Broj računa Vrednost SIFKOM vrst ISI \* Tehnička podrška F0096 05.11.2014 F DJUS TR 606 5,300.00 160 00 01 IZABERI VRSTU PODATAKA Pomoć F0097 07.11.2014 F **BUSTRU 2 DUU** 607/14 5,733.63 104 00 01 Podaci o firmi F0100 12.11.2014 F 01 STUDUU PRUSUNT DUU 608 11,799.84 108 00 Osveži F0101 12.11.2014 F 01 PRUDUTUR PTR 609 50,423.15 261 00 F0102 17.11.2014 F 610/2014 5,172.30 040 BUSTRU 00 01 F0103 18.11.2014 F 01 NUS.CU RUBULUV 611/2014 5,793.00 175 00 Firma KEPU-pazari Zalihe BUSTRU 2 DUU 6,900,80,104 E0098 19.11.2014 E 01 61 00 full F0099 20.11.2014 3,133.10 104 00 F0104 29.11.2014 /2014 13.459.60 104 00 Potrebno je na početku podesiti naziv firme, adresu, pik **IZABERI VRSTU DOKUMENTA** F0105 01.12.2014 2014 480.00 104 00 Izlaz (Računi (F)) F0106 02.12.2014 2014 6.016.00 175 00 F0107 03.12.2014 2014 7,605.54 108 00 BUSTRU 2 DUU 618/2014 5,223.10 104 F0108 03.12.2014 01 00 F0109 09.12.2014 F ZUZUN TKR 619 6,332.70 068 01 00 F0110 STUDUU PRUSUNT DUU 16.12.2014 F 5.928.75 108 01 620 00 F0111 24.12.2014 F 01 TRUNZUT-CUMURC DUU 621 12.878.90 052 00 08.06.2015 F 01 KUMUSUUN LULKU STR 52/015 10.000.00 194 00 Unos i izmena finansijskih naloga Stanie kupaca i dobavliača Štampaj (S) Ispravka (I) Unos (U) Brisanje (B) KOMANDA Knjige primljenih i izdatih računa Sifko Obiekat Pretraga / komanda Troškovni računi Nemate ni jedan razlog da fakture radite u excel-u ili wordu kad imate potpuno besplatno rešenje. Firma (2014) 🔺 🏴 🐯 🚰 📶 🌵

Klikom na strelicu u padajućem meniju IZABERI VRSTU PODATAKA otvoriće se padajući meni koji omogućava izbor podataka koje ćete listati, menjati ili dodavati. Ti podaci su <u>Artikli, Objekti, Partneri, Konta i Normativi.</u> Sve ove navedene kategorije se nazivaju šifarnicima ili tabelama. Mi ćemo u daljem tekstu koristiti naziv tabela. Jedino tabela <u>Objekti</u> ima složenije značenje. Naime, pojam Objekti u ovom programu predstavlja sve objekte koji imaju svoju adresu i namenu (magacini, veleprodajni ili maloprodajni) i u kojima se nalazi neka roba. Generalno, objekat sadrži artikle, koji se prodaju ili koriste. To znači da objekti imaju lager listu, KEPU knjigu i imaju neku vrednost.

Nalepnice ili etikete za raf predstavlja pomoćni alat.

Program nudi još alata kao pomoć u radu (preknjižavanja, promena broja dokumenta itd.).

## WWW.SMART-SRBIJA.NET

|                                             |    | F F010           | 100        | ГШ      | 111a (2 | 2014)              |              |            |        |            |                  |
|---------------------------------------------|----|------------------|------------|---------|---------|--------------------|--------------|------------|--------|------------|------------------|
| Microsoft XPS Document Writer               | •  | Broj dokumenta   | DATUM      | TIP     | OBJ     | Naziv komintenta   | Broj računa  | Vrednost   | SIFKOM | vrst ISI ^ | Tehnička podrška |
|                                             |    | F0096            | 05.11.2014 | F       | 01      | DJUS TR            | 606          | 5,300.00   | 160    | 00         |                  |
| Rodaci o firmi                              |    | F0097            | 07.11.2014 | F       | 01      | BUSTRU 2 DUU       | 607/14       | 5,733.63   | 104    | 00         | Pomoc            |
|                                             |    | F0100            | 12.11.2014 | F       | 01      | STUDUU PRUSUNT DUU | 608          | 11,799.84  | 108    | 00 /       |                  |
| Podaci o firmi                              | -  | F0101            | 12.11.2014 | F       | 01      | PRUDUTUR PTR       | 609          | 50,423.15  | 261    | 00/        | Osveži           |
| Arukii<br>Obiekti                           |    | F0102            | 17.11.2014 | F       | 01      | BUSTRU             | 610/2014     | 5,172.30   | 040    | <b>Ø</b> 0 |                  |
| Partneri                                    | =  | F0103            | 18.11.2014 | F       | 01      | NUS.CU RUBULUV     | 611/2014     | 5,793.00   | 175    | 00         | Firma            |
| Conta                                       |    | F0098            | 19.11.2014 | F       | 01      | BUSTRU 2 DUU       | 612          | 6,900.80   | 104    | 00         |                  |
| Normativi                                   |    | F0099            | 20.11.2014 | F       | 01      | BUSTRU 2 DUU       | 613          | 3,133.10   | 104    | 00         |                  |
| Valepnice-Etikete za raf                    |    | F0104            | 29.11.2014 | F       | 01      | BUSTRU 2 DUU       | 614/2014     | 13,459.60  | 104    | 00         |                  |
| omoćni alati                                |    | F0105            | 01.12.2014 | F       | 01      | BUSTRU 2 DUU       | 615/2014     | 480.00     | 104    | 00         |                  |
| zlaz (Računi (F))                           | •  | F0106            | 02.12.2014 | F       | 01      | NUS.CU RUBULUV     | 616/2014     | 6,016.00   | 175    | 00         |                  |
|                                             | ŀ  | F0107            | 03.12.2014 | F       | 01      | STUDUU PRUSUNT DUU | 617/2014     | 7,605.54   | 108    | 00         |                  |
|                                             |    | F0108            | 03.12.2014 | F       | 01      | BUSTRU 2 DUU       | 618/2014     | 5,223.10   | 104    | 00         |                  |
|                                             |    | F0109            | 09.12.2014 | F       | 01      | ZUZUN TKR          | 619          | 6,332.70   | 068    | 00         |                  |
|                                             |    | F0110            | 16.12.2014 | F       | 01      | STUDUL PRUSUNT DUU | 620          | \$,928.75  | 108    | 00         |                  |
|                                             |    | F0111            | 24.12.2014 | F       | 01      | TRUNZUT-CUMURC DUU | 621          | /12,878.90 | 052    | 00 ≡       |                  |
| I have the second description of the second | ٦Ì | F010001          | 08.06.2015 | F       | 01      | KUMUSUUN LULKU STR | 52/015       | 10,000.00  | 194    | • 00       |                  |
| Unos i izmena finansijskih naloga           |    | •                |            | /       | /       | III.               |              |            | -      | Þ          | -1               |
| Stanje kupaca i dobavljača                  |    | Štampai (S) Ispr | avka (T)   | 005 (11 | Brisar  | nie (B) * * *      | /            | /          | k      |            |                  |
| Knjige primljenih i izdatih računa          |    | Stampaj (S) Ispi |            | 103 (0  | DIISa   | Objekat Sif.kom.   | Pretraga / I | komanda    |        | COMANDA    |                  |
| Troškovni računi                            |    |                  |            |         |         |                    |              |            |        |            |                  |
|                                             |    |                  |            |         |         |                    |              |            |        |            |                  |
|                                             |    | /                |            |         |         |                    | /            |            |        |            |                  |

\*Nemate ni jedan razlog da fakture radite u excel-u ili wordu kad imate potpuno besplatno rešenje. Firma (2014)

**Pomoć** vodi do ovog uputstva na našem serveru. Odabrali smo ovaj način jer će te tako biti u mogućnosti da uvek imate najnovija upustva. Pošto se program stalno razvija i uputstva se dopunjuju, pa ćete na ovaj način biti informisani o novinama. Naravno, ovo uptstvo možete odštampati.

<u>Tehnička podrška</u> vodi do forme, gde možete postaviti pitanje, ili ostaviti komentar. Takođe, upućuje i na druge načine gde možete dobiti pomoć.

SR 🚎 🔺 📭 🐯 📑 💵 🐠

Klikom na strelicu u meniju IZABERI VRSTU DOKUMENTA otvara se izbor vrste dokumenata. Na taj način biramo da li ćemo raditi sa kalkulacijama, računima, nivelacijama ili internim prenosima.

Nakon izbora, ova opcija u glavnom pregledu prikazuje samo onu vrstu dokumenta koju smo izabrali. Ako smo izabrali vrstu dokumenata <u>Račun</u> i kliknemo na dugme **Unos,** program će omogućiti unos novog računa ili ako smo odabrali dokument <u>Kalkulacije,</u> program omugućava unos nove kalkulacije.

|                                                   |                  | _                | _         |                      | _               |                | _                    |                 |
|---------------------------------------------------|------------------|------------------|-----------|----------------------|-----------------|----------------|----------------------|-----------------|
| OK84118-59554 - AKT -5414-10048 FULL              |                  |                  |           | 100 million (1997)   | 100             | Million Co.    |                      |                 |
| WWW.SMART-SRB                                     | JA.NET           |                  |           |                      |                 |                |                      |                 |
|                                                   | F F010           |                  | rma (2    | 2014)                | Proi račupa     | Vradport C     | TEKOM west IS        |                 |
| icrosoft APS Document Writer                      |                  | 05 11 2014 F     | 01        |                      | 606             | 5 300 00 1     |                      | Tennicka podrsk |
| ABERI VRSTU PODATAKA                              |                  | 07.11.2014 F     | 01        | BUSTRU 2 DUIU        | 607/14          | 5 733 63 1     | 00 00                | Pomoć           |
| odaci o firmi                                     | F0100            | 12 11 2014 F     | 01        |                      | 608             | 11 799 84 1    | 08 00                |                 |
|                                                   | F0101            | 12.11.2014 F     | 01        |                      | 609             | 50.423.15.2    | 261 00               | Osveži          |
|                                                   | F0102            | 17.11.2014 F     | 01        | BUSTRU               | 610/2014        | 5.172.30 0     | 040 00               |                 |
|                                                   | F0103            | 18 11 2014 F     | 01        | NUS CU RUBULUV       | 611/2014        | 5 793 00 1     | 00                   | Firma           |
| KEPU-pazari Zalihe                                | E0098            | 19.11.2014 F     | 01        | BUSTRU 2 DUU         | 612             | 6 900 80 1     | 04 00                | - Tima          |
|                                                   | F0099            | 20.11.2014 F     | 01        | BUSTRU 2 DUU         | 613             | 3 133 10 1     | 04 00                |                 |
|                                                   | F0104            | 29.11.2014 F     | 01        | BUSTRU 2 DUU         | 614/2014        | 13 459 60 1    | 04 00                |                 |
| ABERI VRSTU DOKUMENTA                             | F0105            | 01.12.2014 F     | 01        | BUSTRU 2 DUU         | 615/2014        | 480.00 1       | 04 00                |                 |
| laz (Računi (F))                                  | E0106            | 02 12 2014 F     | 01        | NUS CU RUBULUV       | 616/2014        | 601600 1       | 175 00               |                 |
| laz (kalkulacije/prijemnice)                      | F0107            | 03 12 2014 F     | 01        |                      | 617/2014        | 7 605 54 1     | 08 00                |                 |
| laz (Računi (F))                                  | F0108            | 03 12 2014 F     | 01        | BUSTRU 2 DUU         | 618/2014        | 5 223 10 1     | 04 00                |                 |
| ivelacija (N)                                     | F0109            | 09 12 2014 F     | 01        |                      | 619             | 6 332 70 0     | 068 00               |                 |
| iterni prenos (X)<br>iterni prenos (I) za utročak | F0110            | 16 12 2014 F     | 01        |                      | 620             | 5 928 75 1     | 08 00                |                 |
| ok (B) rekapit prodaie                            | F0110            | 24 12 2014 F     | 01        |                      | 621             | 12 878 90 0    | 00                   | E               |
|                                                   |                  | 08.06.2015 E     | 01        |                      | 52/015          | 10,000,00,1    | 94 00                |                 |
| Unos i izmena finansijskih naloga                 |                  | 00.00.2013       | 01        | III III              | 52/015          | 10,000.00 1    | •                    | Ŧ               |
| Stanje kupaca i dobavljača                        |                  |                  |           |                      | *               |                |                      |                 |
| Kniige primlienih i izdatih računa                | Stampaj (S) Ispr | ravka (I) Unos ( | U) Brisar | nje (B)              |                 |                | KOMANDA              |                 |
|                                                   | -<br>            |                  |           | Objekat Shopin.      | Pretraga ,      | komanda        |                      |                 |
| i roskovni računi                                 |                  |                  |           | /                    |                 |                |                      |                 |
|                                                   |                  |                  | Želi      | mo vam prijatan rad. |                 |                |                      |                 |
|                                                   |                  |                  | /         | Firma (2014)         |                 |                |                      |                 |
| a 😂 🚞 🛛                                           | 4 0 8            |                  |           |                      | <b>7</b>        | 1              | SR 🚎 🔺 📭             | \$23 A          |
|                                                   |                  |                  |           |                      |                 |                |                      | 24.08.2         |
| U ovo polie se i                                  | inisuie šit      | fra              |           |                      | lie se un       | isuie krite    | eriium z             | a filtrirani    |
|                                                   |                  | ina              |           |                      | ije se up       |                |                      | a mang          |
| objekta, ako želi                                 | mo da na         | am se            |           | / spiska do          | okumena         | ta.            |                      |                 |
| izdvoje samo fal                                  | cture za t       | ai               |           |                      | Ako uniš        | emo tra        | onda (               | مع م            |
|                                                   |                  | а <u>ј</u>       |           |                      |                 |                |                      |                 |
| objekat. Korisno                                  | je onda,         | kada             |           | / izdvojiti s        | amo dok         | umenti k       | koji u na            | zivu            |
| imamo više mao                                    | jacina iz l      | colib            |           | nartnora             | oodržo <b>t</b> | rao            | ,                    |                 |
| inanio vise mag                                   | jacina iz r      | \Ujiii           |           | partifiera           | saulze l        | rgo.           |                      |                 |
| fakturišemo                                       |                  |                  |           | Primer2:             | Ako upiš        | emo <b>110</b> | ) onda ć             | e biti          |
|                                                   |                  |                  |           | izdvojoni            |                 | monti ko       | ii oodr <del>ž</del> | o 110           |
|                                                   |                  |                  |           | izavojeni            | SVI UOKU        | тепи ко        | iji saurzo           | enou            |
| 11P.                                              |                  | /                |           | broju dok            | umenta.         |                |                      |                 |
| U ovo polje se u                                  | pisuje šiti      | ra               |           | Znači filt           | rira na h       | roju doku      | imonto               |                 |
| komintenta za ko                                  | nga hoće         | mo               |           |                      | ina po b        | i oju uoki     | inenta               | Παζίνυ          |
|                                                   | iga noce         |                  |           | partnera             |                 |                |                      |                 |
| da izdvojimo dol                                  | kumenta.         |                  |           | p si i i si di       |                 |                |                      |                 |

Ako u ovo polje <u>Pretraga/komanda</u> upušete **DEMO** i kliknete na KOMANDA onda ćete preći na demo podatke, gde možete da isprobate neke opcije i vidite kako izgledaju neki izveštaji sa probnim podacima. Povratak na bazu sa vašim podacima se radi tako što u to isto polje upišete **RADNA** I kliknete na dugme KOMANDA. Predlažemo da malo eksperimentišete sa demo podacima, odnosno da se bolje upoznate sa funkcionisanjem programa.

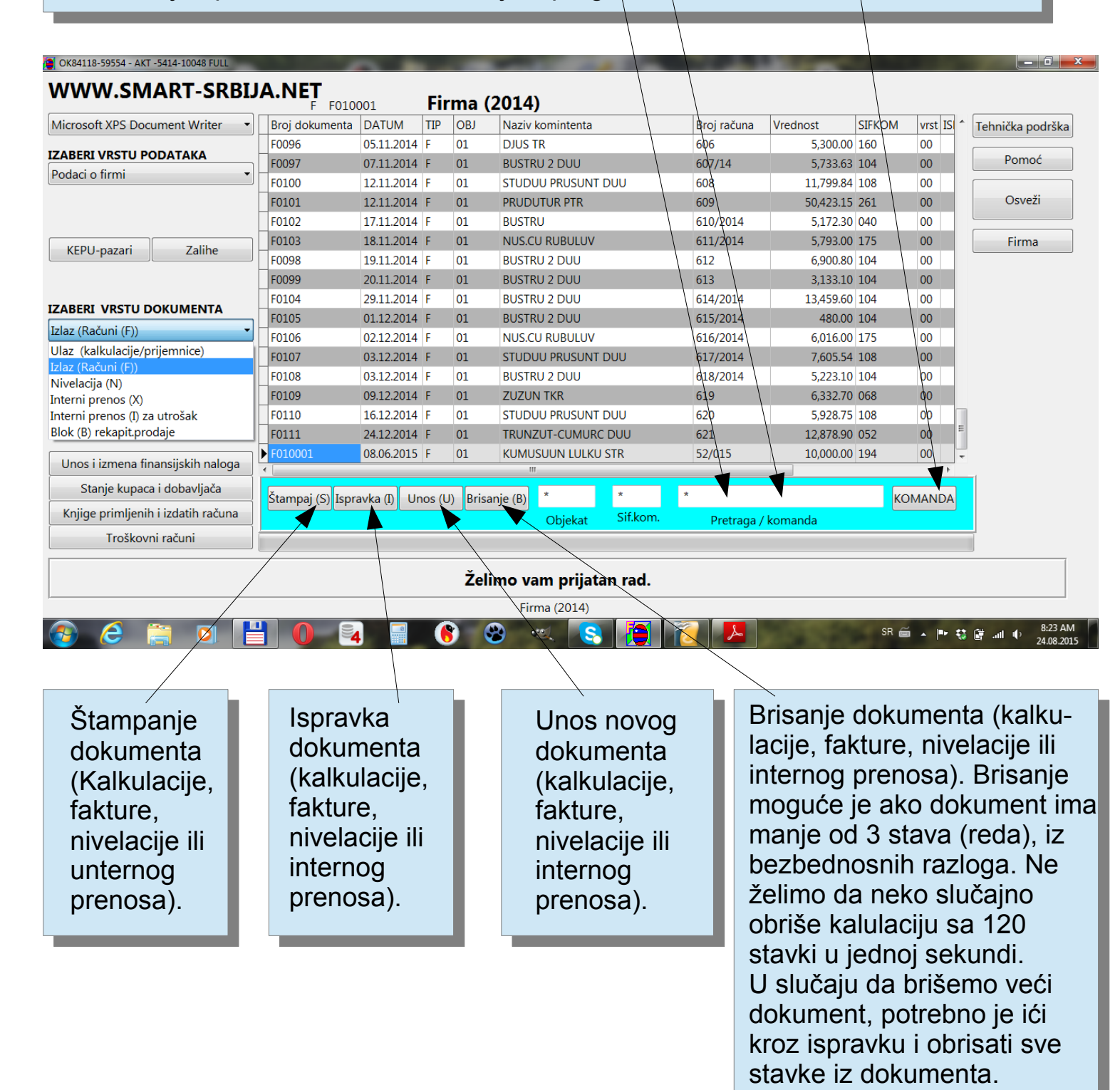

**KEPU-pazari** nas vodi do nove forme gde unosimo pazare i odakle možemo štampati kepu knjige za sve objekte (veleprodaja l maloprodaja).

| licrosoft KPS Document Writer 🔹               | Broj dokumen   | ta DATUM      | TIP                 | OBJ | Naziv komintenta   | Broj računa | Vrednost  | SIFKOM | vrst ISI ^ | Tehnička podršk |
|-----------------------------------------------|----------------|---------------|---------------------|-----|--------------------|-------------|-----------|--------|------------|-----------------|
|                                               | F0096          | 05.11.2014    | F                   | 01  | DJUS TR            | 606         | 5,300.00  | 160    | 00         |                 |
|                                               | F0097          | 07.11.2014    | F                   | 01  | BUSTRU 2 DUU       | 607/14      | 5,733.63  | 104    | 00         | Pomoć           |
|                                               | F0100          | 12.11.2014    | F                   | 01  | STUDUU PRUSUNT DUU | 608         | 11,799.84 | 108    | 00         |                 |
|                                               | F0101          | 12.11.2014    | F                   | 01  | PRUDUTUR PTR       | 609         | 50,423.15 | 261    | 00         | Osveži          |
| +                                             | F0102          | 17.11.2014    | F                   | 01  | BUSTRU             | 610/2014    | 5,172.30  | 040    | 00         |                 |
| KEDU pazari Zaliba                            | F0103          | 18.11.2014    | F                   | 01  | NUS.CU RUBULUV     | 611/2014    | 5,793.00  | 175    | 00         | Firma           |
|                                               | F0098          | 19.11.2014    | F                   | 01  | BUSTRU 2 DUU       | 612         | 6,900.80  | 104    | 00         |                 |
| IZABERI VRSTU DOKUMENTA<br>Izlaz (Računi (F)) | F0099          | 20.11.2014    | F                   | 01  | BUSTRU 2 DUU       | 613         | 3,133.10  | 104    | 00         |                 |
|                                               | F0104          | 29.11.2014    | F                   | 01  | BUSTRU 2 DUU       | 614/2014    | 13,459.60 | 104    | 00         |                 |
|                                               | F0105          | 01.12.2014    | F                   | 01  | BUSTRU 2 DUU       | 615/2014    | 480.00    | 104    | 00         |                 |
|                                               | F0106          | 02.12.2014    | F                   | 01  | NUS.CU RUBULUV     | 616/2014    | 6,016.00  | 175    | 00         |                 |
|                                               | F0107          | 03.12.2014    | F                   | 01  | STUDUU PRUSUNT DUU | 617/2014    | 7,605.54  | 108    | 00         |                 |
|                                               | F0108          | 03.12.2014    | F                   | 01  | BUSTRU 2 DUU       | 618/2014    | 5,223.10  | 104    | 00         |                 |
|                                               | F0109          | 09.12.2014    | F                   | 01  | ZUZUN TKR          | 619         | 6,332.70  | 068    | 00         |                 |
| /                                             | F0110          | 16.12.2014    | F                   | 01  | STUDUU PRUSUNT DUU | 620         | 5,928.75  | 108    | 00         |                 |
|                                               | F0111          | 24.12.2014    | F                   | 01  | TRUNZUT-CUMURC DUU | 621         | 12,878.90 | 052    | 00         |                 |
| Unos i izmena finansijskih naloga             | ► F010001      | 08.06.2015    | F                   | 01  | KUMUSUUN LULKU STR | 52/015      | 10,000.00 | 194    | 00 -       |                 |
| Stanje kupada i dobavljača                    |                | . )           |                     |     |                    |             |           |        | · ·        |                 |
| Knjigo primljopih i izdatih računa            | Stampaj (S) Is | pravka (I) Un | os (U) Brisanje (B) |     |                    | KOMANDA     |           |        |            |                 |
| kijige primjenin izdatin računa               |                |               |                     |     | Objekat Sif.kom.   | Pretraga /  | komanda   |        |            |                 |
|                                               |                |               |                     |     |                    |             |           |        |            |                 |

**Zalihe** – je forma koja sdrži skup izveštaja iz robnog knjigovodstva. Ovde se nalaze različite varijante lager liste i robne kartice. Lager liste mogu biti filtrirane po dobavljačima a takođe i po vrsti robe. U ovoj formi se nalaze i generalni podaci o magacinim i prodajnim objektima, kao što je Adresa objekta koja se koristi prilikom fakturisanja iz tog objekta. Takođe ovde se nalaze i definicije kontiranja robnih dokumenata. Naime svaki objekat ima svoja pravila knjiženja, u programu su ta pravila već postavljena u skladu sa propisima. U slučaju potrebe možete jednostavno podesiti pravila kako vama odgovara.

Primetićete da se ova **poruka** povremeno menja. Program prilikom pokretanja pročita spisak poruka na našem serveru i prikazuje ih u ovom okviru. To je jedan od razloga zašto dobijate funkcionalan program potpuno besplatno. Ova poruka vas ni na koji način neće usporavati ili ometati u radu.

**Osveži** – resetuje vezu sa serverom. Može biti korisno u pojedinim situacijama u višekorisničkom pkruženju ili prikom nadgradnje baze na noviju verziju.

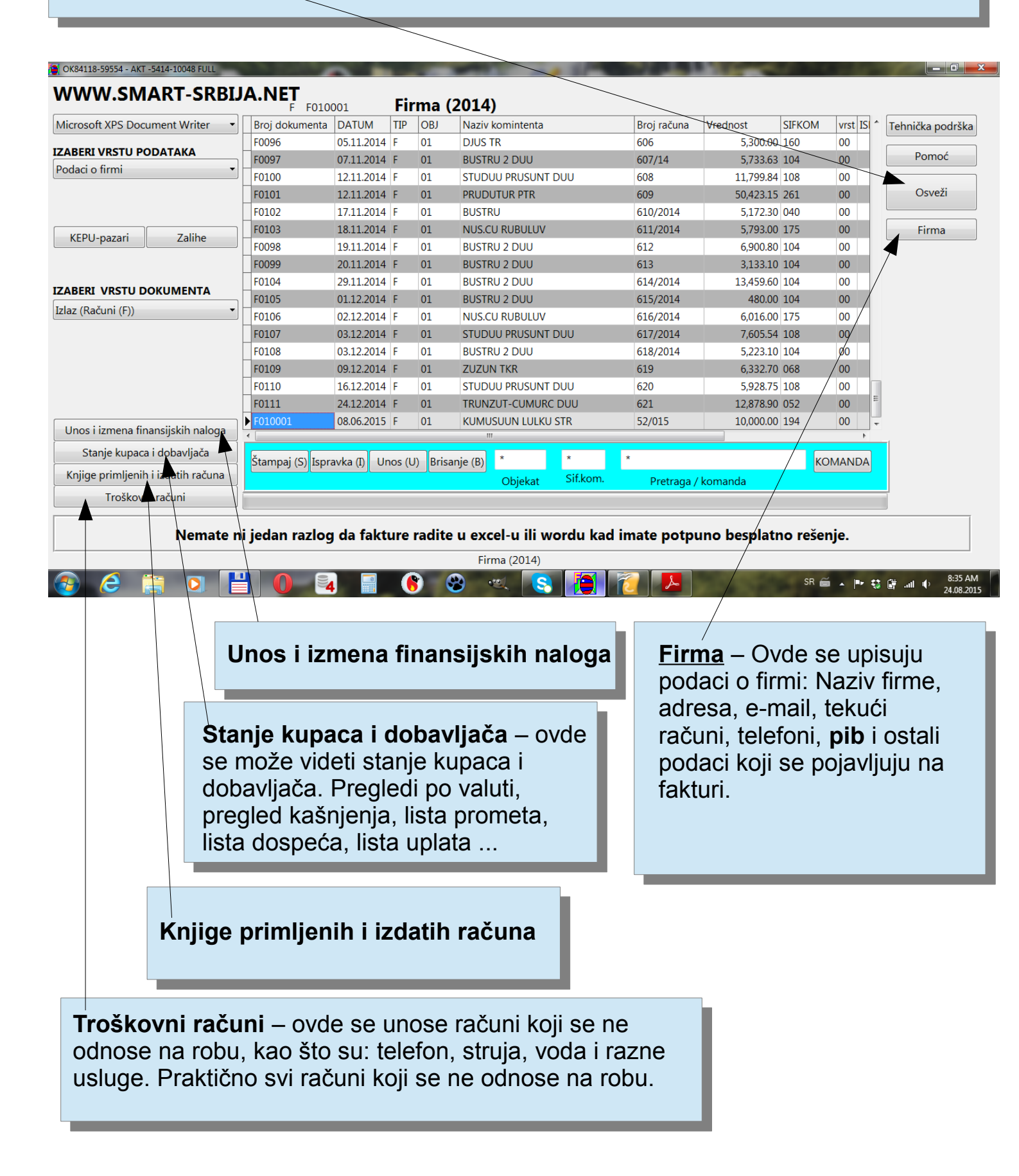